wiki - http://vmcc.vicp.net:9090/wiki/

1/3

# **BeyondCompare**使用

解决满30天提示过期的问题。关键字:过期,长期试用。

## 1. bcompare3 linux

本人亲测,该方法是有效的。

删除[]/.config/bcompare/registry.dat即可。

可以考虑加个定时任务。

\$ crontab -l
\* \* \* \* 1 rm -rf ~/.config/bcompare/registry.dat

## 2. bcompare3 windows

经本人测试,方法一有效

2.1 方法一

删除注册表 \HKEY\_CURRENT\_USER\Software\ScooterSoftware\Beyond Compare 3\CacheId 这个目录下面的CacheId

删除注册表\HKEY\_CURRENT\_USER\Software\ScooterSoftware\Beyond Compare 3\Expired

删除注册表\HKEY\_CURRENT\_USER\Software\ScooterSoftware\Beyond Compare\Expired

删除该目录下的所有文件C:\Users\[Your User Name]\AppData\Roaming\Scooter Software\Beyond Compare 3

重新打开Beyond Compare 3□执行下一步,直到完成。就搞定了。

### 2.2 方法二

https://blog.csdn.net/qq\_37610155/article/details/94438904?utm\_term=beyondcompare%E7%A6%81 %E6%AD%A2%E8%81%94%E7%BD%91%E8%AE%A4%E8%AF%81&utm\_medium=distribute.pc\_aggp age\_search\_result.none-task-blog-2~all~sobaiduweb~default-0-94438904&spm=3001.4430

BeyondCompare3是一款非常好用的小工具,能直观比较两个文件或文件夹的差别,包括文档、图片、音频和各种脚本文件。 但使用一段时间后会因 " 许可证密钥已被撤销:3281-0350 " 而无法使用,近日发现了 最完美的解决方法以供参考。

进入目录C:\Users\[Your User Name]\AppData\Roaming\Scooter Software\Beyond Compare 3

然后打开文件BCState.xml

删除<TCheckForUpdatesState>节点(即<TCheckForUpdatesState>到</TCheckForUpdatesState>之间的部分),保存退出编辑软件。

重新打开BeyondCompare3[]所有历史记录及配置都有保留,没再弹出3281-0350

## 3. bcompare ubuntu

参考网址: https://blog.csdn.net/qq\_26012495/article/details/86514147

官网下载: http://www.scootersoftware.com/download.php

ubuntu选择Linux下的Debian[]32还是64位根据自己的系统下载。

安装:

sudo dpkg -i 安装包.deb

破解:

输入以下两条命令

cd /usr/lib/beyondcompare/

sudo sed -i

"s/keexjEP3t4Mue23hrnuPtY4TdcsqNiJL-5174TsUdLmJSIXKfG2NGPwBL6vnRPddT7tH29qpk neX63D09ECSPE9rzY1zhThHERg8lHM9IBFT+rVuiY823aQJuqzxCKIE1bcDqM4wgW01FH6oCBP1G 4ub01xmb4BGSUG6ZrjxWHJyNLyIlGvOhoY2HAYzEtzYGwxFZn2JZ66o4RONkXjX0DF9EzsdUef3U AS+JQ+fCYReLawdjEe6tXCv88GKaaPKWxCeaUL9PejICQgRQ0LG0ZtZQkLgAelrOtehxz5AN00qC aJgy2mJLQVLM5SJ9Dli909c5ybvEhVmIC0dc9dWH+/N9KmiLV1KMU7RJqnE+WXEEPI1SgglmfmLc 1yVH7dqBb9eh0oKG9UE+HAE1YvH1XX2XVGeEqYUY-Tsk7YBTz0WpSpoYyPgx6Iki5KLtQ5GaKP9eysnku0AkrvHU8bLbGtZteGwJarev03PhfCioJL40SqsmQGEvDbHFEbNl1qJtdwEriR+VNZt s9vNNLk7UGfeNwIiqpxjk4Mn09nmSd8FhM4ifvcaIbNCRoMPG16KU12iseSe+w+1kFsLhX+0hQM8 WXcWV10cGqBzQE90q0LUcg9n0krrR3KrohstS9smTwEx9olyLYppvC0p5i7dAx2deWvM1ZxKNs0B vcXGukR+/g" BCompare

然后打开Beyond Conpare□弹出Trial Mode Error□弹窗

单击右下角按钮"Enter Key"□输入以下秘钥【注意:包括开始和结尾的横线行】

--- BEGIN LICENSE KEY ---GXN1eh9FbDiX1ACdd7XKMV7hL7x0ClBJLUJzFfKofjaj2yxE53xauIfkqZ8FoLpcZ0Ux6McTyNm0DDSvSIHLYhg1QkTxjCeSCk6ARz0ABJcnUmd 3dZYJNWFyJun14rmGByRnVPL49QH+Rs0kjRGKCBcb8IT4Gf0Ue9WMQ1A6t31M09jmjoYUeoUmbeAQSofvuK8GN1rLRv7WXfUJ0uyvYlGLqzq1ZoJAJD yo0Kdr4ThF-IXcv2cxVyWVW1SaMq8GFosDEGThnY7C-SqNXW30jqA0qiRjKKRX9RuNeDMFqqP2cuf0NMvyMrMScnM1ZyiAaJJtzbxqN5hZ0MClUTE+++

#### 出现以下界面则激活成功!

再进Beyond Compare发现已经不再提示30天到期

From: http://vmcc.vicp.net:9090/wiki/ - wiki

Permanent link: http://vmcc.vicp.net:9090/wiki/doku.php?id=windows:beyondcompare%E4%BD%BF%E7%94%A8&rev=1641346495

Last update: 2023/03/17 10:12

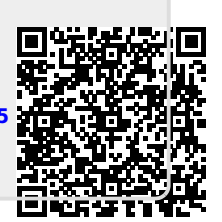